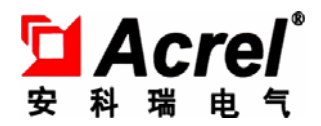

# AM4 微机保护装置

操作说明书 V1.0

安科瑞电气股份有限公司

114

## 申 明

版权所有,未经本公司之书面许可,此手册中任何段落,章节内容均不得被摘抄、拷贝或以任 何形式复制、传播,否则一切后果由违者自负。

本公司保留一切法律权利。

本公司保留对本手册所描述之产品规格进行修改的权利,恕不另行通知。 订货前,请垂询当地代理商以获悉本产品的最新规格。

| 第一章 装置介绍         | 1  |
|------------------|----|
| 1 概述             | 1  |
| 2 装置功能对照表        | 1  |
| 第二章 技术参数         | 2  |
| 1 额定参数           | 2  |
| 1.1 工作电源         | 2  |
| 1.2 输入激励电压       | 2  |
| 1.3 输入激励电流(保护电流) | 2  |
| 1.4 频率           | 2  |
| 1.5 开关量输入        | 2  |
| 1. 6 开关量输出       | 2  |
| 2 正常工作环境条件       | 2  |
| 第三章 装置操作说明       | 3  |
| 1 前面板说明          | 3  |
| 2 按键说明           | 3  |
| 3 菜单说明           | 3  |
| 3.1 快速导航         | 4  |
| 3.2 配 <u>置</u>   | 5  |
| 3.3 定值           | 5  |
| 3.4 调试           | 6  |
| 3.5 记录           | 6  |
| 3.6 通讯           | 7  |
| 3.7 控制           | 7  |
| 3.8 时间           | 7  |
| 3.9 信息           | 8  |
| 第四章 装置外形尺寸及安装方法  | 8  |
| 1 外形及开孔尺寸        | 8  |
| 2 安装方法           | 9  |
| 第五章 装置背部端子图及接线方法 | 9  |
| 1 电气接线图          | 9  |
| 2 接线方法           | 10 |
| 第六章 维护及其他问题处理    | 10 |
| 附录 A 装置出厂默认定值表   | 11 |
| 附录 B 装置事件记录清单    | 13 |

# 目 录

## 第一章 装置介绍

## 1 概述

AM4 系列微机保护装置集保护、控制于一体,适用于 35kV 及以下电压等级的用户终端 变电站(所),可实现用户变电站的全面保护和控制。应用领域覆盖电力、水利、交通、石 油、化工、煤炭、冶金等行业。

## 2 装置功能对照表

表 1

| 用途             | 电流型          | 电压型          |
|----------------|--------------|--------------|
| 型号功能           | AM4-I        | AM4-U        |
| 电流采集           | 4            | 0            |
| 电压采集           | 4            | 4            |
| 开关量采集          | 8            | 8            |
| 继电器输出          | 5            | 5            |
| 保护功能           |              |              |
| 三段过流保护         | $\checkmark$ |              |
| 两段 I0 过流       | $\checkmark$ |              |
| 反时限过流保护        | $\checkmark$ |              |
| I0 反时限过流保护     | $\checkmark$ |              |
| 过负荷告警          | $\checkmark$ |              |
| 过负荷跳闸          | $\checkmark$ |              |
| 控故障告警          | $\checkmark$ |              |
| 低电压告警          | $\checkmark$ | $\checkmark$ |
| 低电压保护          | $\checkmark$ |              |
| 过电压告警          | $\checkmark$ | $\checkmark$ |
| 零序过压告警         | $\checkmark$ | $\checkmark$ |
| PT 断线告警        | $\checkmark$ | $\checkmark$ |
| FC 闭锁          | $\checkmark$ |              |
| 负序过流(两段/反时限)   | $\checkmark$ |              |
| 自产零序过压告警       |              | $\checkmark$ |
| 通讯规约           |              |              |
| ModBus-RTU     | $\checkmark$ | $\checkmark$ |
| IEC60870-5-103 | $\checkmark$ | $\checkmark$ |
| 辅助功能           |              |              |
| 故障录波           | $\checkmark$ | $\checkmark$ |

注: ↓表示具备此功能, ■表示可选功能, 空白表示无此功能。

#### 第二章 技术参数

#### 1 额定参数

#### 1.1 工作电源

额定电压: AC220V/DC220V 或 DC110V(见装置接线图)
范 围: 额定电压×(1±20%)
最大功耗: ≤10W(直流)

### 1.2 输入激励电压

额 定 值: AC 100V 或 100/√3V
测量范围: 1~120V
测量误差: ±0.5%
功率损耗:每相功率损耗不大于 0.5VA
过载能力: 1.2 倍额定电压,连续工作; 2 倍热过载,允许 10s。

#### 1.3 输入激励电流(保护电流)

额 定 值: AC 5A 或 1A(见装置接线图)
测量范围: 0.04In~15In
功率损耗: 每相功率损耗不大于 0.5VA
过载能力: 2 倍额定电流,连续工作;
40 倍额定电流,允许 1s。

#### 1.4 频率

额定频率: 50Hz
频率范围: 45~55Hz
测量误差: ±0.1Hz

#### 1.5 开关量输入

额定电压: AC220V/DC220V,或DC110V(同工作电源)
电压范围: 额定电压×(1±20%)
功率消耗: 每通道功率消耗≤1W(DC220V)

#### 1.6 开关量输出

机械寿命: ≥10000 次 接通容量: ≥1000W, L/R = 40ms 导通电流: 连续≥5A, 短时(200ms)≥30A 断开容量: ≥30W, L/R = 40ms

#### 2 正常工作环境条件

环境温度: -10℃~+55℃; 装置的贮存、运输允许的环境温度为-25℃~+70℃; 相对湿度: 5%~95%(产品内部不凝露,不结冰); 海拔高度: ≤4000m。

#### 第三章 装置操作说明

#### 1 前面板说明

装置的人机交互主要在面板上进行,包括三个部分:液晶显示屏、LED 指示灯、按键。 液晶可以显示电流、电压、功率等电参量实时值,遥信量,事件记录,装置参数,定值 参数,时间,装置版本号等信息。

Acrel Alf4微机保护装置 动作 运行 🔵 合告 警 000.000 A 000.000 A 000.000 A 分位 合位 🎱 备用 000.01 KU 000.01 KU 000.01 KU LED 指示灯 异常 液晶 复归键 Rst / Feeder Terminal • 确认键 AM4 Esc 操作光标移动键 返回键

LED 灯用来指示装置的运行状态、保护动作等信息。

图 3.1 AM4 前面板

2 按键说明

按键包括上、下、左、右、确认键、返回键及复归键,实现人机交互功能。

表 3.1 AM4 按键功能说明

| 按键  | 主要功能 | 按键 | 主要功能        |
|-----|------|----|-------------|
| Rst | 复归   |    | 向上移动选项或数字增大 |
| 4   | 确认   |    | 向下移动选项或数字减小 |
| Esc | 返回   |    | 向左移动选项或页面前翻 |
|     |      |    | 向右移动选项或页面后翻 |

#### 3 菜单说明

装置上电即进入主界面,主界面分三个界面显示:运行界面、遥测量界面、遥信量界面。各个界面内通过上下键显示更多内容,各个界面之间可以通过左右键来切换显示。

|      | AM4       | 遥测  | 当前值     | 单位 | 遥信     | 状态 |
|------|-----------|-----|---------|----|--------|----|
|      | _         | Ia  | 0000.00 | А  | 断路器合位  | 分  |
|      | 000.00 A  | Ib  | 0000.00 | А  | 断路器分位  | 分  |
| × 20 | 000.00 A  | Ic  | 0000.00 | А  | 手车运行位置 | 分  |
|      | 000.00 A  | 10  | 0000.00 | А  | 手车试验位置 | 分  |
|      |           | UAB | 0000.00 | V  | 接地刀闸   | 分  |
|      | 000.00 KV | UBC | 0000.00 | V  | 远方状态   | 分  |
|      | 000.00 KV | UCA | 0000.00 | V  | 弹簧未储能  | 分  |
|      | 000.00 KV | U4  | 0000.00 | V  |        |    |

#### 图 3.2 运行界面

图 3.3 遥测量界面

图 3.4 遥信量界面

#### 3.1 快速导航

装置菜单为多级菜单,在任一幅主界面里按 "确认"键即进入主菜单,主菜单分为8 个子菜单,如图3.5,由子菜单名称、图标构成。选定任一子菜单后按"确认"键进入菜单, 按"返回"键返回上级菜单。图3.6为快速导航示意图,可以依据该图迅速查找相关参数。

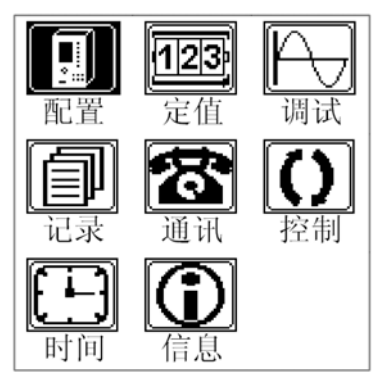

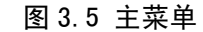

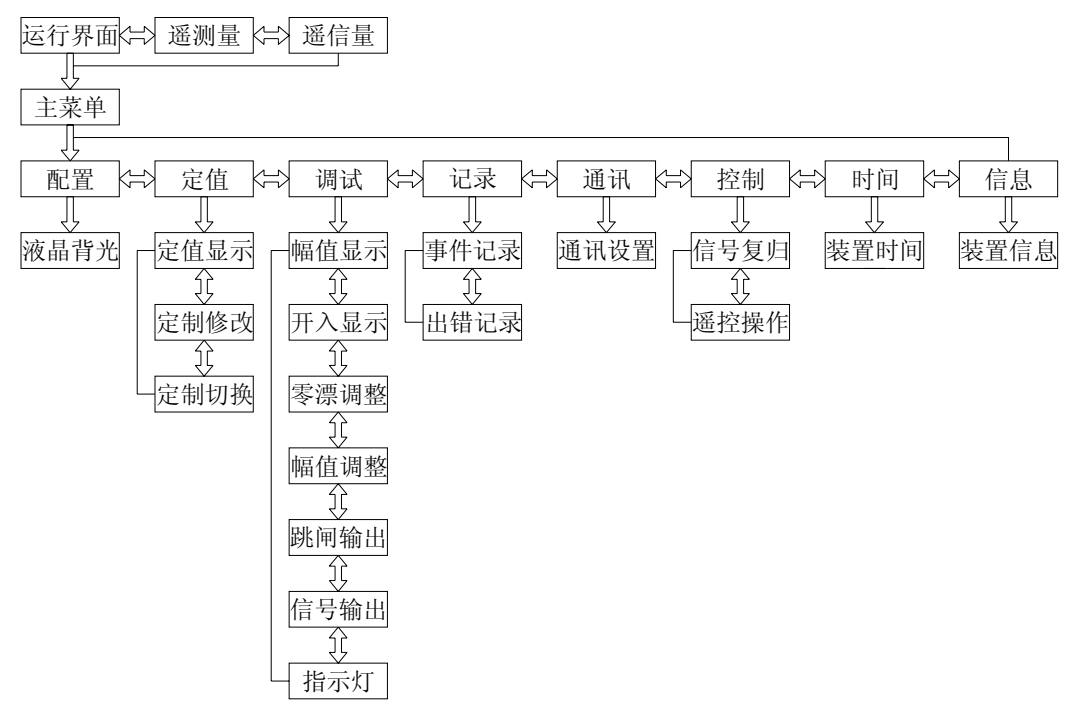

图 3.6 快速导航示意图

## 3.2 配置

"配置"菜单可以设置液晶背光时间,如图 3.7,修改完成后,按"确认"键退出修改, 再按"返回"键返回,装置会跳出数据保存界面,如图 3.8,按"确认"键保存修改并返回 主菜单,按"返回"键不保存修改且返回主菜单。

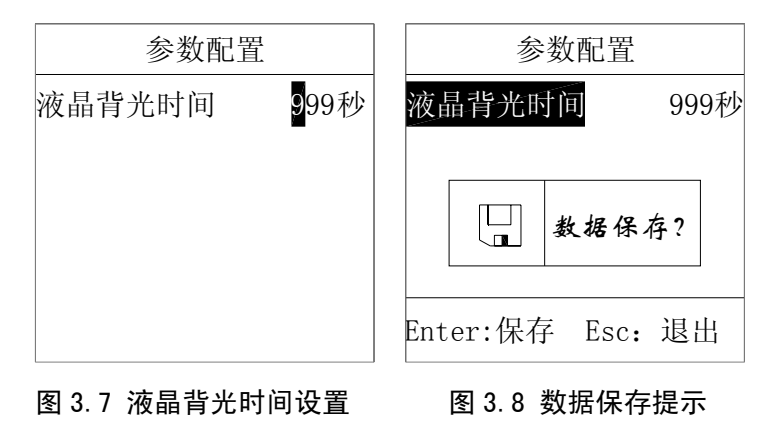

#### 3.3 定值

"定值"菜单里有定值显示、定值修改、定值切换三个子菜单,如图 3.9。

#### 3.3.1 定值显示

"定值显示"菜单中有选择定值区、运行定值区两个子菜单。选择定值区里有四组有 效定值,分别为00、01、02、03四个区号,选择相应区号,如图 3.10,按"确认"键进入 定值显示。所有定值分页显示,按左右键可分页查看,如图 3.11。运行定值区里显示装置 当前运行的定值区。

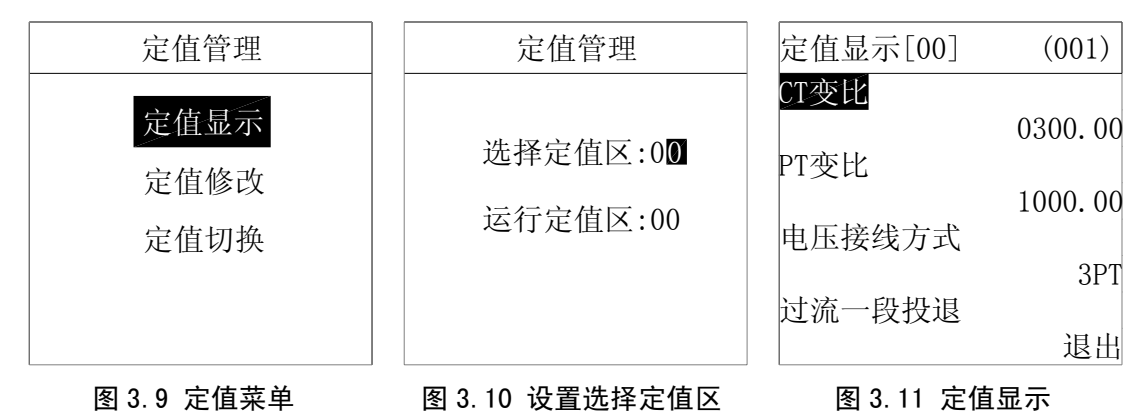

#### 3.3.2 定值修改

"定值修改"菜单有选择定值区、运行定值区两个子菜单,该菜单初始密码为"1000"。 在选择定值区内设置需修改的定值区号,按"确认"键进入定值修改界面。这里分页 显示所有定值信息,可通过上下左右键选择需修改的定值,先按"确认"键,再按上下键设 置修改内容,如图 3.13。修改完成后,按"确认"键确定,再对下一个需要修改的定值进 行修改,待全部定值修改完成后,再按"返回"键退出,这时若数据有改动,则装置会弹出 同图 3.8 所示的数据保存对话框,按"确认"键保存修改并返回定值管理菜单,按"返回" 键不保存且返回定值管理菜单。

运行定值区只显示装置当前运行的定值区号,这里不做修改。

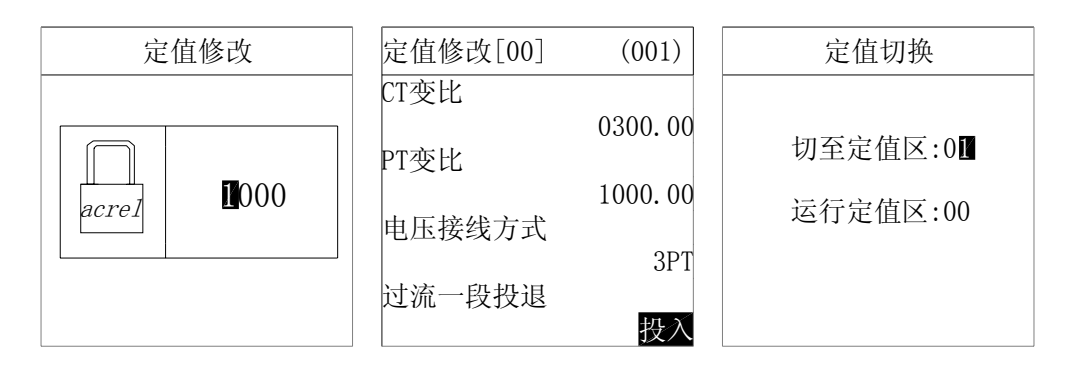

图 3.12 输入密码对话框 图 3.13 定值修改 图 3.14 定值切换

#### 3.3.3 定值切换

"定值切换"菜单有切至定值区、运行定值区两个子菜单,该菜单密码为"1000"。 切至定值区内有 00-03 四个有效定值区可供切换,设置好后,按"确认"键确定,再按"返 回"键返回主菜单。运行定值区将显示当前运行的定值区号,如图 3.14。

#### 3.4 调试

"调试"菜单为出厂前测试装置使用,可对装置进行零漂调整、幅值调整、继电器输出、 指示灯输出测试。

#### 该菜单功能使用时请与制造商联系。

#### 3.5 记录

"记录"菜单中可以查看事件记录、出错记录两类信息。

#### 3.5.1 事件记录

"事件记录"菜单可显示事件序号、事件总数、事件代码、事件发生时间、事件名称、动作类型(动作或告警)等信息。如果是保护动作引起事件记录,还会记录事件发生时刻动作元件动作值和时间,如图 3.15 所示。装置最多可保存大于 200 条事件记录。

#### 3.5.2 出错记录

"出错记录"菜单可显示出错序号、出错总数、出错时间、出错名称、出错码等信息, 如图 3.16 所示。装置可保存大于 200 条记录。

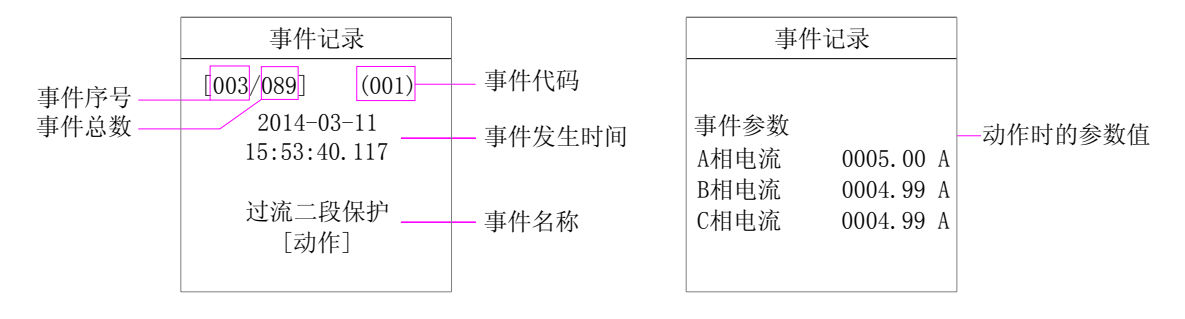

图 3.15 事件记录画面

| 出错记录            |  |  |  |  |
|-----------------|--|--|--|--|
| [003/099]       |  |  |  |  |
| 2014-03-11      |  |  |  |  |
| 14:34:38        |  |  |  |  |
| 软件属性初始化         |  |  |  |  |
| 出错码: 0x00000003 |  |  |  |  |

图 3.16 出错记录画面

## 3.6 通讯

"通讯"菜单可设置通讯地址及波特率,如图 3.17。通讯参数可从表 3.2 选择参数进行 设置。设置完成后先按"返回"键退出,然后按"确认"键保存,再按"返回"键返回主菜 单。

| 设置量  | 参数                               |  |  |
|------|----------------------------------|--|--|
| 装置地址 | 0~255                            |  |  |
| 波特率  | 4800, 9600, 19200, 57600, 115200 |  |  |
| 数据位  | 8、9                              |  |  |
| 停止位  | 1, 1.5, 2                        |  |  |
| 校验方式 | 无校验、偶校验、奇校验                      |  |  |
| 规约选择 | MODBUS, IEC103                   |  |  |

表 3.2 通讯参数设置

| 通讯设置     |        |  |  |  |
|----------|--------|--|--|--|
| 装置地址     | 000    |  |  |  |
|          |        |  |  |  |
| COM1规约   | IEC103 |  |  |  |
| COM1波特率  | 9600   |  |  |  |
| COM1数据位  | 8      |  |  |  |
| COM1停止位  | 1      |  |  |  |
| COM1校验方式 | 无校验    |  |  |  |

## 图 3.17 通讯设置界面

## 3.7 控制

"控制"菜单为出厂前测试装置使用,可对装置进行遥控分闸、遥控合闸、及信号复归操作。

## 该菜单功能使用时请与制造商联系。

## 3.8 时间

"时间"菜单用于修改时钟。如图 3.18,时间设置完成后按"确认"键即修改成功, 再按"返回"键返回主菜单。

## 3.9 信息

"信息"菜单可显示本装置基本信息包括装置名称、版本号、校验码、硬件配置生成时 间、软件配置生成时间、保护逻辑图生成时间及逻辑图版本号等,如图 3.19 所示。

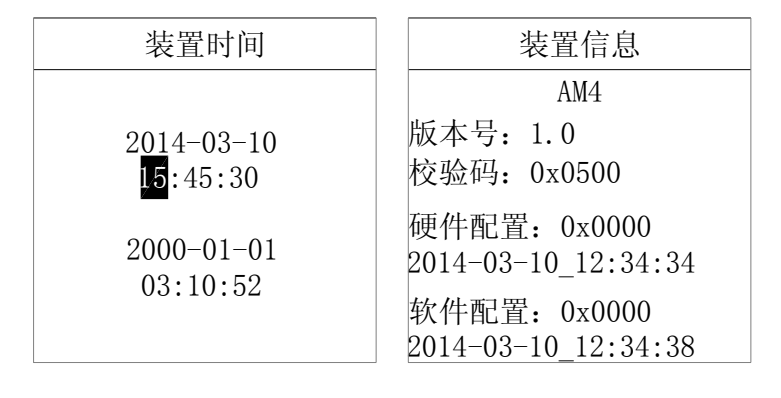

图 3.18 时间设置

#### 图 3.19 装置信息

第四章 装置外形尺寸及安装方法

1 外形及开孔尺寸

单位:mm

误差: ±0.2mm

153

4-06

æ

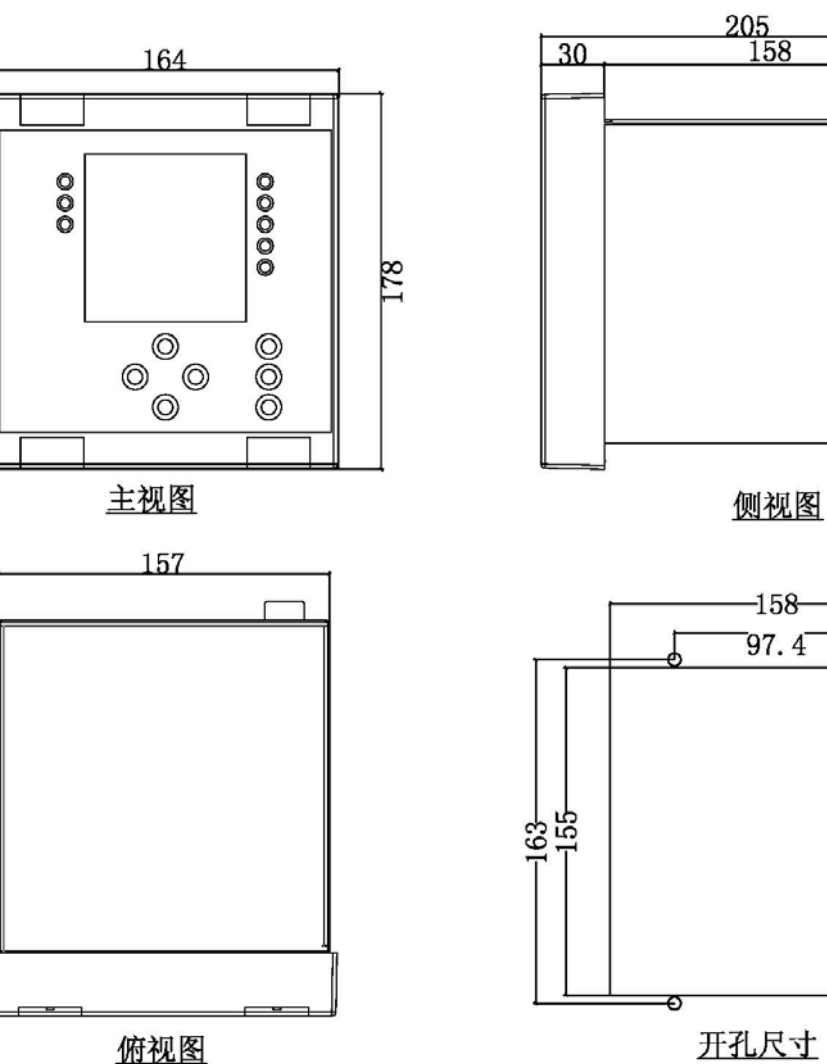

开孔尺寸

#### 2 安装方法

AM4系列微机保护装置采用面板嵌入式安装,首先在屏体面上按开孔尺寸开孔,如图 4.1。再将装置按图 4.2 所示放入开孔中,直到装置面板靠住机柜的面板。将支架放置于机柜 面板的内部(上下各有一个支架),如图 4.3,并用 4 个螺丝固定,使装置牢固固定在机柜面 板上,最后盖上 4 个翻盖即可。

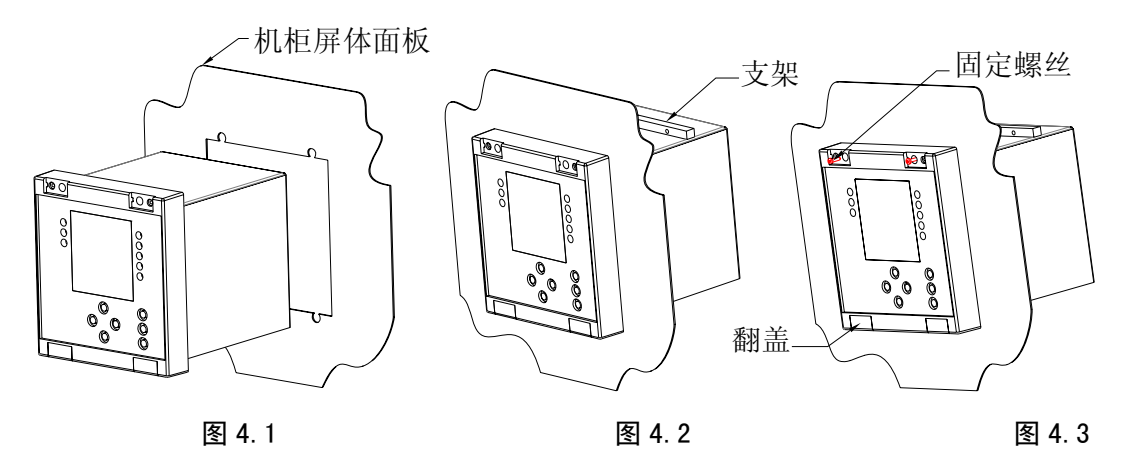

第五章 装置背部端子图及接线方法

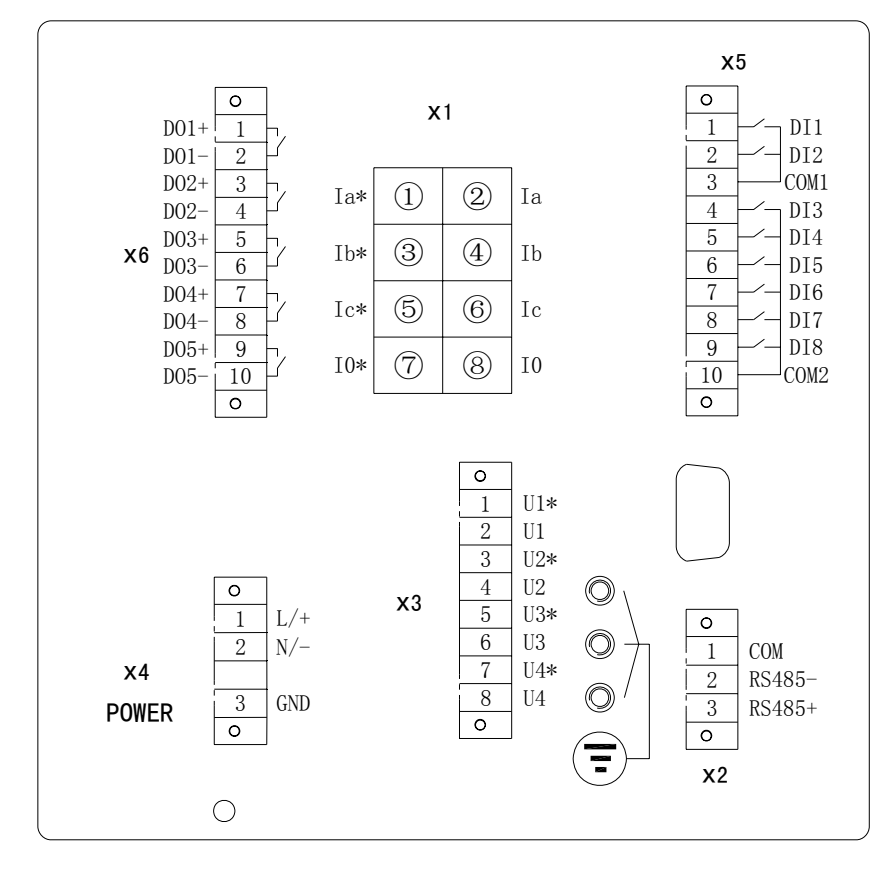

1 电气接线图

图 5.1 AM4 电气接线图

AM4 电气接线图如图 5.1 所示,包括交流量接线、开入开出接线、通讯接线和辅助电源 接线等。

#### 2 接线方法

端子 X1 为交流电流量接线, Ia、Ib、Ic 为保护相电流接入, I0 为零序电流接入。端子 X3 为交流电压量接线, U1、U2、U3 为三相电压接入, U4 为外接零序电压接入。交流回路一般都采用三相四线制接线, 若采用三相三线制可按图 5.2 接线。

选择不同的接线方式,需修改装置"定值"菜单的"定值修改"子菜单里的"电压接 线方式"设置: 2PT——三相三线制; 3PT——三相四线制。

X5 为标配的开入接线端子,共有 8 路输入,分为 2 组,每组有一公共端。第一组有 DI1 和 DI2,第二组有 DI3 - DI8,同组的开入必须有相同的极性。

X6为标配的开出接线端子,共有5路电磁式继电器无极性接点,均为常开触点。

X2 为通信端子,有1路 RS485 通信端子,通讯支持 IEC60870-5-103 和 Modbus RTU 通讯规约且可任意配置。

X4 为辅助电源端子,交直流均可接入,X4.3 为辅助电源保护地,必须可靠连接大地。

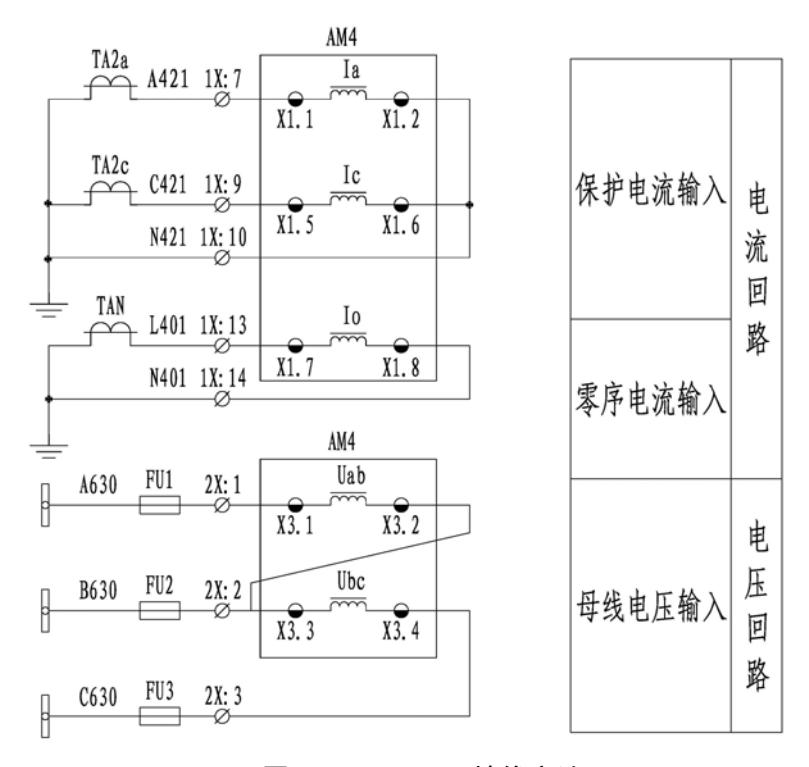

#### 图 5.2 2PT 2CT 接线方法

#### 第六章 维护及其他问题处理

AM4 微机保护装置为免维护产品,只要安装运行环境满足要求,正常运行期间不需要日常及定期保养维护。但要留意因长期轻微震动引起的螺丝松动情况。

下表是在装置使用过程中可能会遇到的问题及相应处理建议。

| 问题        | 可能原因                   | 处理建议        |
|-----------|------------------------|-------------|
| 她由鬼无财富    | 该功能投退未投入; 在定值表里投入相应保护投 |             |
| 继电奋个姚闸    | 条件闭锁                   | 检查是否有闭锁条件满足 |
| 与装置       | 接线极性接反;                | 调换极性接线;     |
| RS485 无通讯 | 通讯参数或规约不一致             | 重新设置通讯参数或规约 |

## 附录 A 装置出厂默认定值表

| AM4-I 定值表 |            |       |             |             |
|-----------|------------|-------|-------------|-------------|
| 保护名称      | 定值名称       | 默认值   | 范围          | 备 注         |
|           | CT 变比      | 300   | 0.1~99999   |             |
|           | PT 变比      | 100   | 0.1~99999   |             |
|           | 电压接线方式     | 3PT   | 0~1         | 3PT; 2PT    |
|           | 低压阈值       | 15V   | 1~200       | 何中工利招       |
|           | 低压定值       | 70V   | 1~200       | 低电压利据       |
|           | 过流一段投退     | 0     | 0~1         | 退出;投入       |
| 计达 印      | 过流一段经低压闭锁  | 0     | 0~1         | 退出;投入       |
| 过流一段      | 过流一段定值     | 10A   | 0.04In~15In | In=5A或In=1A |
|           | 过流一段延时     | 0s    | 0~60        |             |
|           | 过流二段投退     | 0     | 0~1         | 退出;投入       |
| 计这一印      | 过流二段经低压闭锁  | 0     | 0~1         | 退出;投入       |
| 过加一权      | 过流二段定值     | 7.5A  | 0.04In~15In | In=5A或In=1A |
|           | 过流二段延时     | 0.2s  | 0~60        |             |
|           | 过流三段投退     | 0     | 0~1         | 退出;投入       |
| 计达一印      | 过流三段经低压闭锁  | 0     | 0~1         | 退出;投入       |
| 过流三技      | 过流三段定值     | 7 A   | 0.04In~15In | In=5A或In=1A |
|           | 过流三段延时     | 0.5s  | 0~60        |             |
|           | 反时限过流投退    | 0     | 0~1         | 退出;投入       |
|           | 反时限过流经低压闭锁 | 0     | 0~1         | 退出;投入       |
| 反时限过流     | 反时限启动电流    | 6A    | 0.04In~15In | In=5A或In=1A |
|           | 反时限时间系数    | 0.5   | 0~100       |             |
|           | 反时限曲线类型    | 0     | 0~2         | 一般;非常;极端    |
|           | 过负荷告警投退    | 0     | 0~1         | 退出;投入       |
| 过负荷告警     | 过负荷告警定值    | 6. 5A | 0.04In~15In | In=5A或In=1A |
|           | 过负荷告警延时    | 1s    | 0~999       |             |
|           | 过负荷跳闸投退    | 0     | 0~1         | 退出;投入       |
| 过负荷跳闸     | 过负荷跳闸定值    | 6A    | 0.04In~15In | In=5A或In=1A |
|           | 过负荷跳闸延时    | 5s    | 0~60        |             |
|           | I0 过流一段投退  | 0     | 0~1         | 退出;投入       |
| I0 过流一段   | I0一段定值     | 10A   | 0.04In~15In | In=5A或In=1A |
|           | I0一段延时     |       | 0~60        |             |
|           | I0 过流二段投退  | 0     | 0~1         | 退出;投入       |
| I0 过流二段   | I0二段定值     | 9A    | 0.04In~15In | In=5A或In=1A |
|           | I0二段延时     | 10s   | 0~60        |             |

|                 | I0反时限投退    | 0    | 0~1         | 退出;投入         |
|-----------------|------------|------|-------------|---------------|
| 10 厂时四计次        | I0 反时限启动电流 | 6A   | 0.04In~15In | In=5A或In=1A   |
| 10 反时限过流        | I0 反时限时间系数 | 0.5  | 0~100       |               |
|                 | I0反时限曲线类型  | 0    | 0~2         | 一般;非常;极端      |
|                 | PT 断线告警投退  | 0    | 0~1         | 退出;投入         |
| DTLKG社生教        | PT 断线告警延时  | 3s   | 0~999       |               |
| PI 断线百音         | 无压定值       | 15V  | 1~100       |               |
|                 | PT 断线负序电压  | 35V  | 1~200       |               |
| 拉井陪牛敬           | 控故障告警投退    | 0    | 0~1         | 退出;投入         |
| <u> </u>        | 控故障告警延时    | 10s  | 0~999       |               |
|                 | 零序过压告警投退   | 0    | 0~1         | 退出;投入         |
| 零序过压告警          | 零序过压告警定值   | 110V | 1~200       |               |
|                 | 零序过压告警延时   | 10s  | 0~999       |               |
|                 | 过电压告警投退    | 0    | 0~1         | 退出;投入         |
| 过电压告警           | 过电压告警定值    | 110V | 1~200       |               |
|                 | 过电压告警延时    | 10s  | 0~999       |               |
|                 | FC 闭锁投退    | 0    | 0~1         | 退出;投入         |
| FC 配合的过流闭锁功能    | FC 闭锁电流定值  | 10A  | 0.04In~15In | In=5A或In=1A   |
|                 | FC 闭锁延时    | 5s   | 0~60        |               |
|                 | 低电压保护投退    | 0    | 0~1         | 退出;投入         |
| 低由工程拍           | 低电压出口方式    | 0    | 0~1         | 告警;保护         |
| 低电压体扩           | 低电压保护定值    | 50V  | 1~200       |               |
|                 | 低电压保护延时    | 5s   | 0~60        |               |
|                 | 负序过流一段投退   | 0    | 0~1         | 退出;投入         |
| 负序过流一段          | 负序过流一段定值   | 10A  | 0.04In∼15In | In=5A 或 In=1A |
|                 | 负序过流一段延时   | 5s   | 0~60        |               |
|                 | 负序过流二段投退   | 0    | 0~1         | 退出;投入         |
| 负序过流二段          | 负序过流二段定值   | 9A   | 0.04In∼15In | In=5A 或 In=1A |
|                 | 负序过流二段延时   | 10s  | 0~60        |               |
|                 | 负序反时限投退    | 0    | 0~1         | 退出;投入         |
| 名字后时阻讨流         | 负序反时限启动电流  | 6A   | 0.04In~15In | In=5A 或 In=1A |
| <b>负</b> 序反时限过流 | 负序反时限时间系数  | 0.5  | 0~100       |               |
|                 | 负序反时限曲线类型  | 0    | 0~2         | 一般;非常;极端      |

| AM4-U 定值表 |            |      |           |          |
|-----------|------------|------|-----------|----------|
| 保护名称      | 定值名称       | 默认值  | 范围        | 备 注      |
|           | PT 变比      | 100  | 0.1~99999 |          |
|           | 电压接线方式     | 3PT  | 0~1       | 3PT; 2PT |
|           | 低电压告警投退    | 0    | 0~1       | 退出;投入    |
| 低电压告警     | 低电压告警定值    | 50V  | 1~200     |          |
|           | 低电压告警延时    | 5s   | 0~999     |          |
|           | PT 断线告警投退  | 0    | 0~1       | 退出;投入    |
| PT 断线告警   | PT 断线告警延时  | 3s   | 0~999     |          |
|           | PT 断线负序电压  | 35V  | 1~200     |          |
|           | 零序过压告警投退   | 0    | 0~1       | 退出;投入    |
| 零序过压告警    | 零序过压告警定值   | 110V | 1~200     |          |
|           | 零序过压告警延时   | 10s  | 0~999     |          |
|           | 过电压告警投退    | 0    | 0~1       | 退出;投入    |
| 过电压告警     | 过电压告警定值    | 110V | 1~200     |          |
|           | 过电压告警延时    | 10s  | 0~999     |          |
|           | 自产零序过压告警投退 | 0    | 0~1       | 退出;投入    |
| 自产零序过压告警  | 自产零序过压告警定值 | 110V | 1~200     |          |
|           | 自产零序过压告警延时 | 10s  | 0~999     |          |

## 附录 B 装置事件记录清单

| AM4 事件记录 |            |      |          |
|----------|------------|------|----------|
| 事件代码     | 事件名称       | 事件代码 | 事件名称     |
| 0        | 过流一段保护     | 50   | FC 闭锁    |
| 1        | 过流二段保护     | 52   | 遥控合闸     |
| 2        | 过流三段保护     | 53   | 遥控分闸     |
| 5        | A 相反时限过流保护 | 80   | 过负荷告警    |
| 6        | B 相反时限过流保护 | 81   | PT 断线告警  |
| 7        | C 相反时限过流保护 | 82   | 控故障告警    |
| 8        | 10 过流一段保护  | 83   | 负序过流二段告警 |
| 9        | 10 过流二段保护  | 85   | 低电压告警    |
| 12       | 10反时限过流保护  | 86   | 过电压告警    |
| 19       | 过负荷跳闸      | 87   | 零序过压告警   |
| 20       | 负序过流一段保护   | 95   | 自产零序过压告警 |
| 21       | 负序反时限过流保护  |      |          |
| 25       | 过电压保护      |      |          |